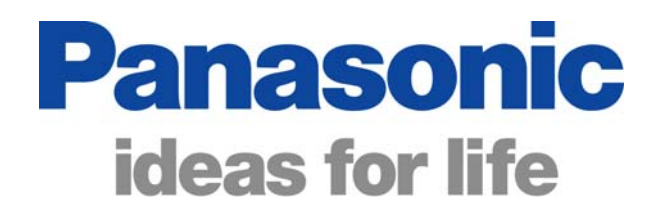

# Panasonic Self Help Guides

# 2008 DVD Recorders

Please read this self help guide in conjunction with the 2006-2007 DVD Recorders self help guide. This guide contains information regarding the new features found on 2008 models of DVD recorder.

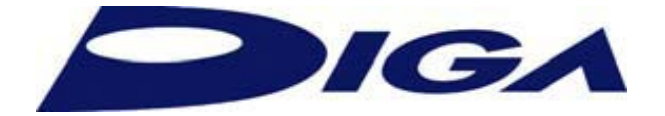

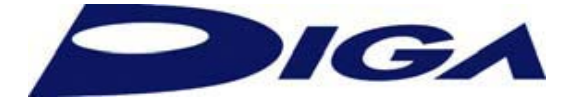

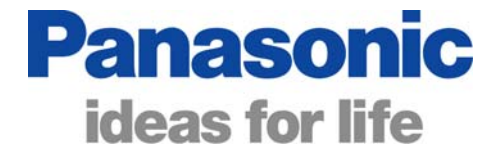

#### Contents

| 2008 DVD Recorders – New Features   | Page 1  |
|-------------------------------------|---------|
| Pause Live TV                       | Page 2  |
| Series Link ( with Auto folder)     | Page 3  |
| Music Jukebox (with Gracenote)      | Page 4  |
| HDD Camcorder Link – Via USB        | Page 5  |
| USB Playback & Record               | Page 6  |
| Deep Colour                         | Page 7  |
| Copying a CD to Music Jukebox (HDD) | Page 8  |
| Using Music Jukebox                 | Page 9  |
| HDD Camcorder Link (Via USB)        | Page 10 |
| Power Save Mode                     | Page 10 |
| Disc compatibility table (By Model) | Page 13 |
| Troubleshooting                     | Page 17 |

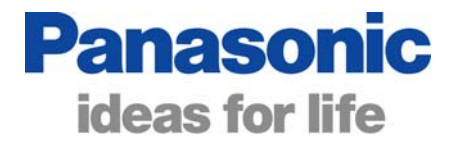

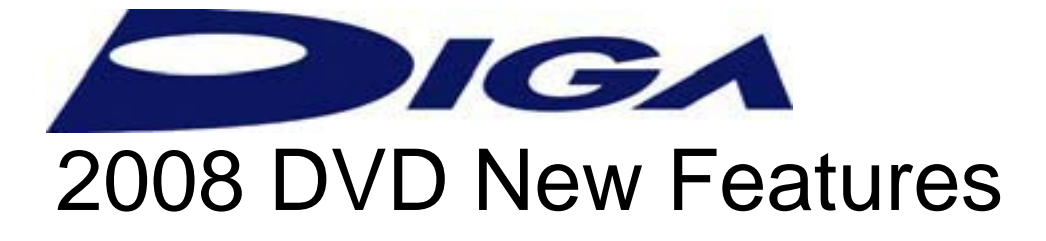

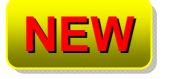

Pause Live TV

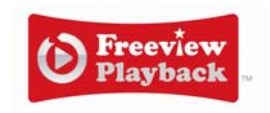

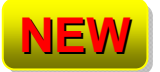

Series Link (with Auto-Folder)

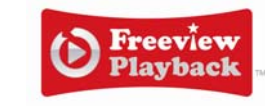

**NEW** Music Jukebox

- **NEW** HDD Camcorder Link via USB
- NEW USB Playback & Record

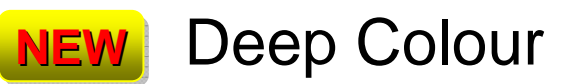

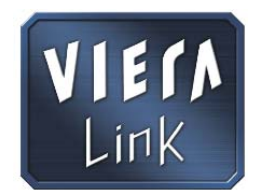

### 2008 Viera Link Compatibility

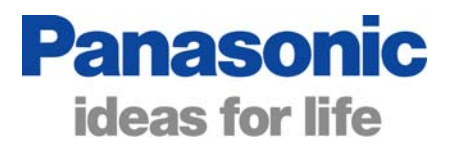

Pause Live TV

#### Pause Live TV

2008 Viera Link - we have added a new function called "**Pause Live TV**" on DVD Recorders with Hard Disk Drives and 2008 Viera TVs. From the Viera Link menu, select "Pause Live TV". Both products must be 2008 models for Pause Live TV to work.

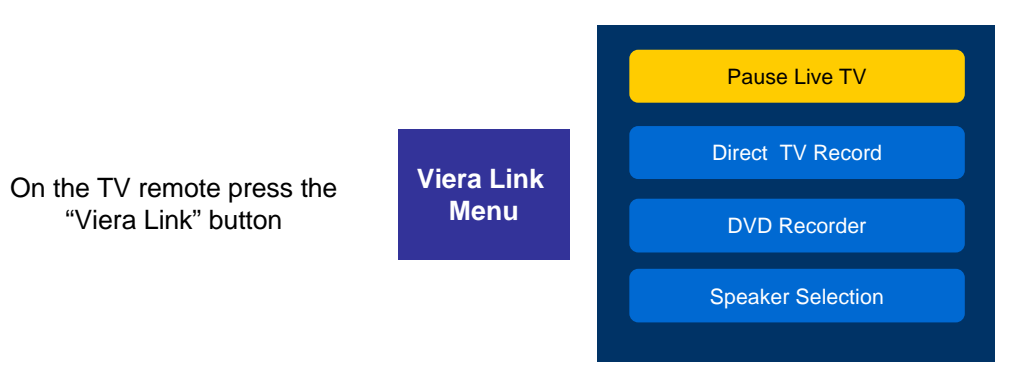

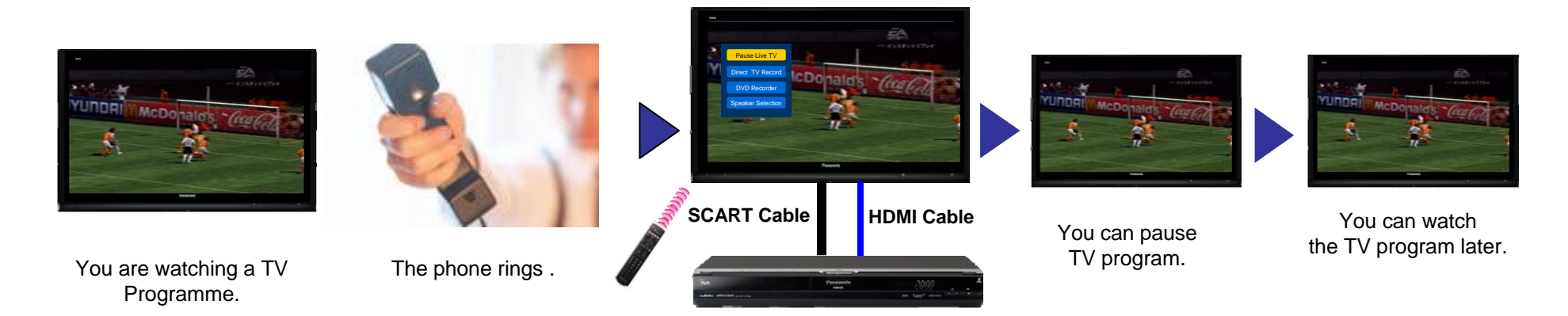

#### Series Link (with Auto Folder)

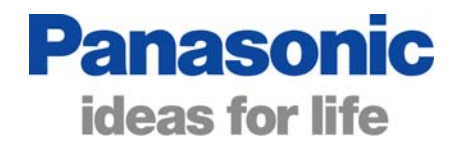

When setting a timer recording through the Electronic Programme Guide (EPG) if the programme is part of a series, you will be prompted to choose to record just the single programme or continue recording the entire series. When you select to record the entire series, every future episode of the programme will then be automatically recorded.

Where series recording is selected a folder is automatically created for the series within the Navigator menu. All new programmes from that series are then stored in the series folder

## •Series Link with Auto Folder

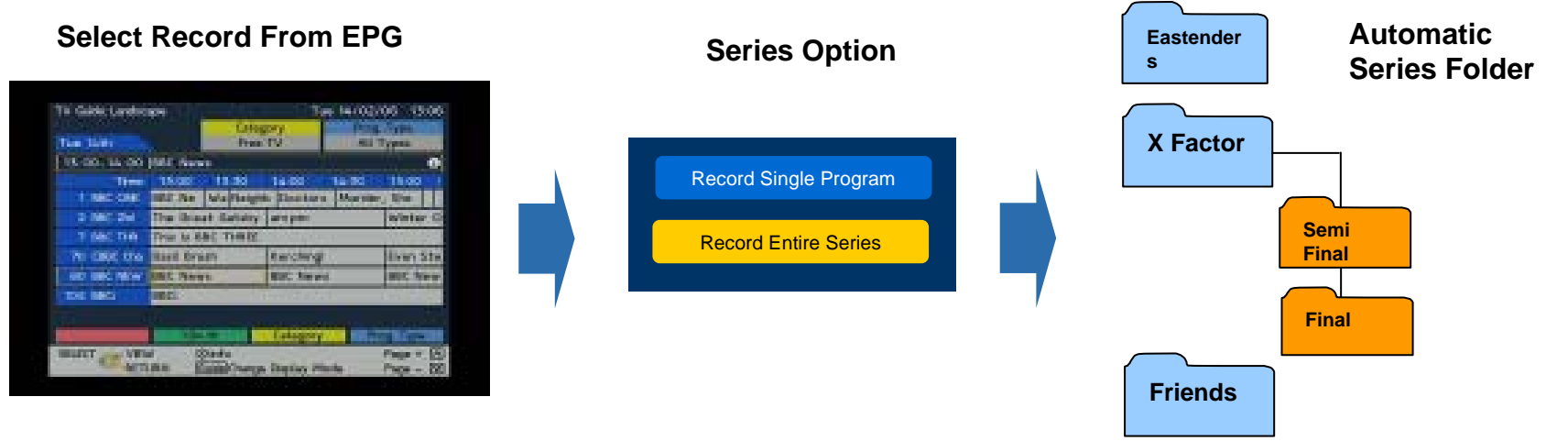

### Music Jukebox (with Gracenote<sup>™</sup> CD Database)

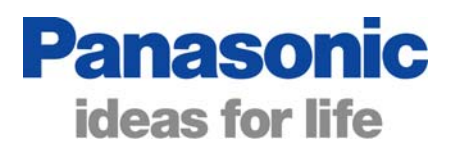

When you insert a CD the DVD Recorder will prompt you to either Play the CD or copy it to the Hard Disk (HDD models only). Up to 300 albums can be copied. The album and tracks are identified from the built in Gracenote database. The database can be updated using a USB memory stick and a PC connected to the internet.

#### **Rip CDs to the Hard Disk**

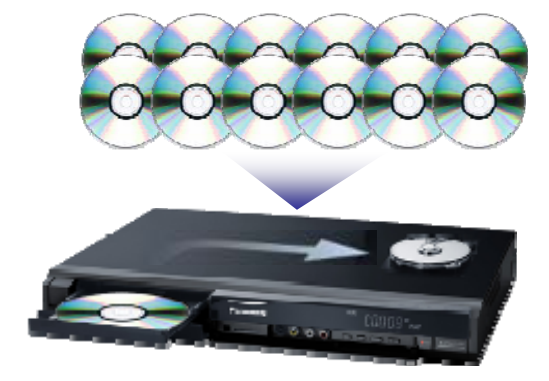

#### Gracenote adds CD and track titles

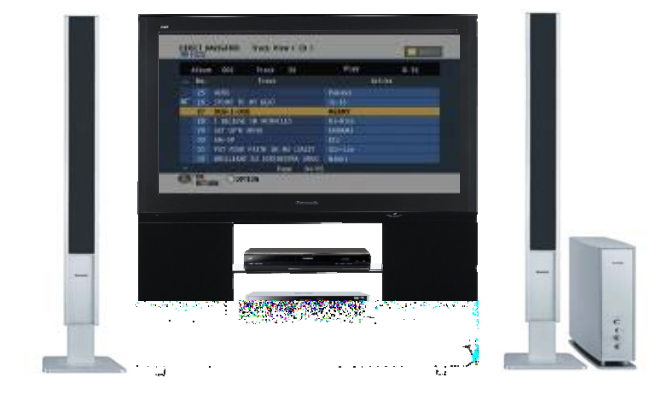

Updating Grace note Database via USB

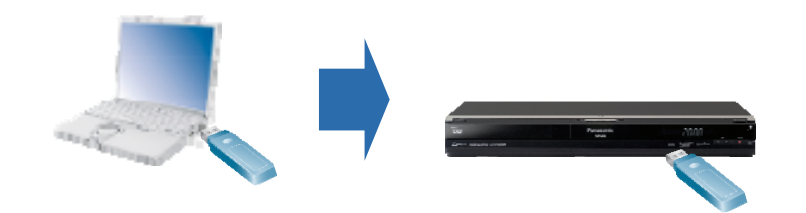

### HDD Camcorder Link Via USB

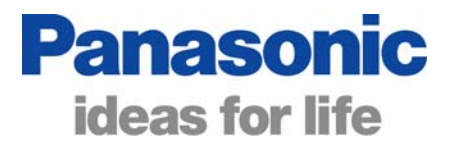

This function is similar in principle to the DV Auto Recording facility that has existed on our DVD recorders for several years.

HDD Camcorders use USB connectors for downloading to a PC. The same USB connector can be used to download the video footage directly to the DVD recorder's hard disk. The DVD recorder detects the camera connected and automatically selects the correct menu to allow downloading.

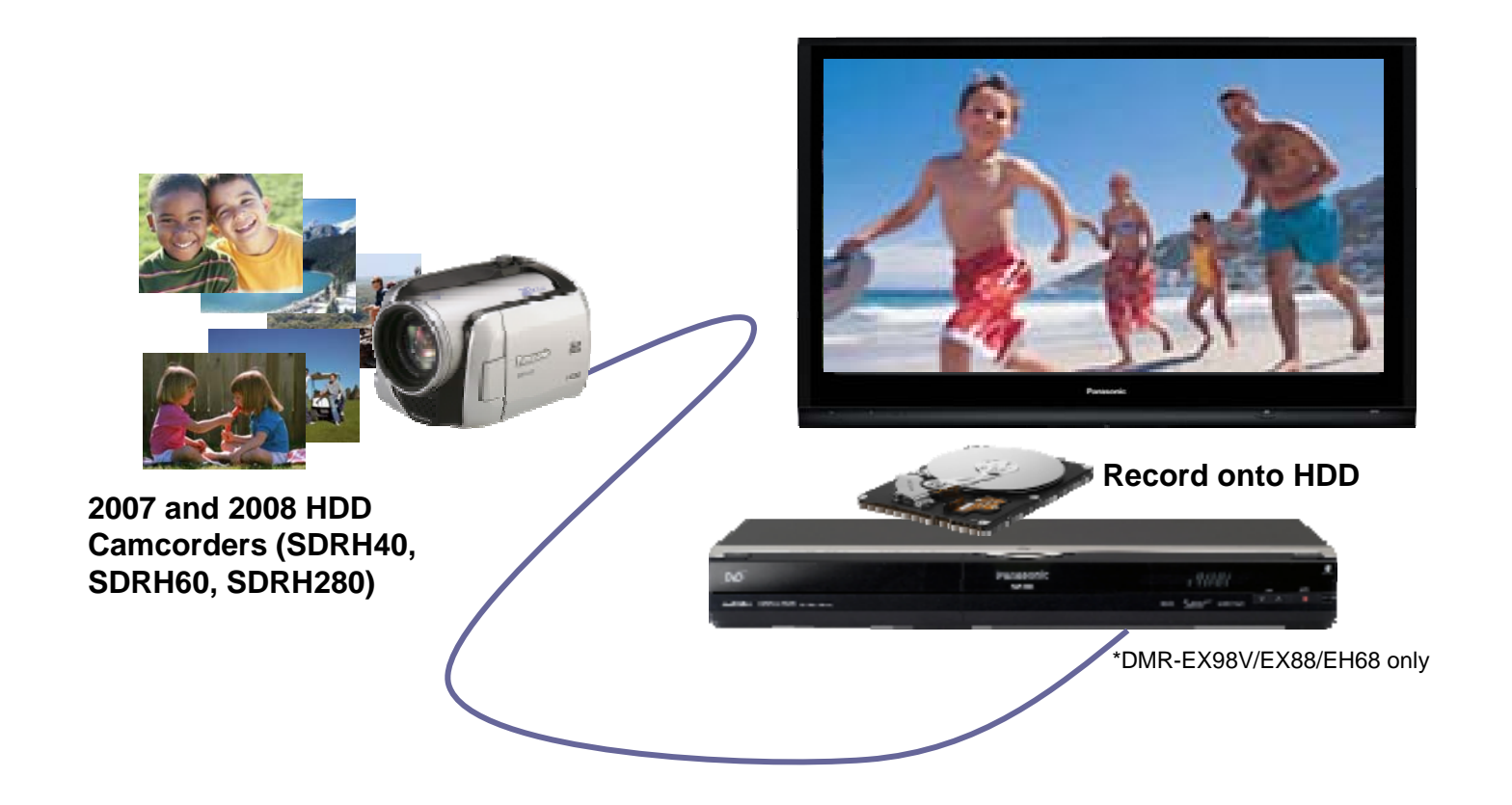

#### **USB Playback & Record**

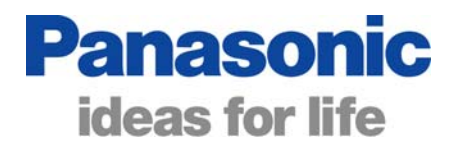

Insert a USB memory stick into the front USB port. The DVD recorder detects the USB port is in use and a pop-up menu appears allowing you to select to copy or play JPEG files, Copy or play MP3 files, or to play DIVX files from the memory stick.

Any time you want this menu to appear, simply insert the USB memory stick.

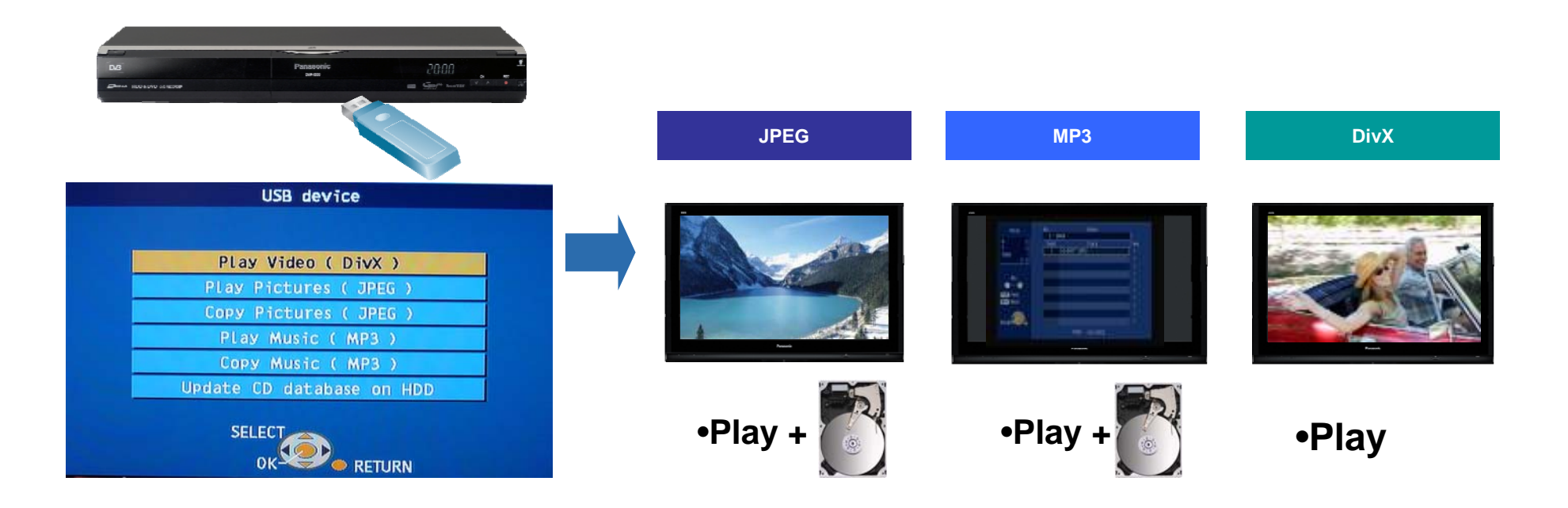

### Deep Colour (HDMI 1.3)

By increasing number of colour gradations, the colours in the picture will appear richer, much smoother and true to life. The DVD recorder will offer better colour performance when connected to a TV (via HDMI) with Deep Colour/XV Colour

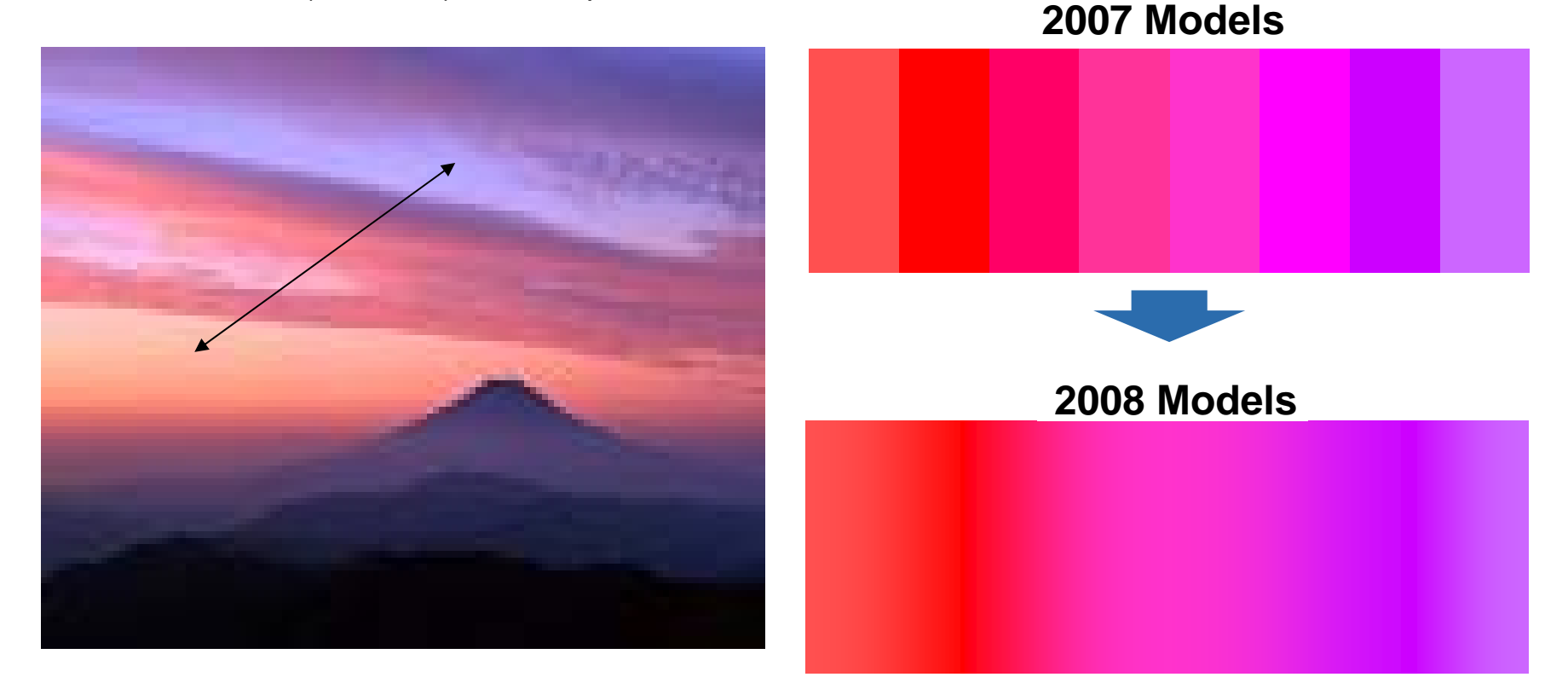

**Panasonic** 

ideas for life

2007 Models 8bit, 256 Gradation Steps 2008 Models 12bit, 4096 Gradation Steps

Page 7

## Music Jukebox

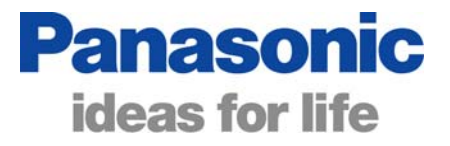

#### DMREX78, DMREX88 and DMREX98V Models

In 2008 Panasonic introduced the new Music Jukebox feature to the top 3 Hard Disk DVD Recorders. Music Jukebox stores up to 300 CD albums and MP3 files onto the hard disk drive. The albums or individual tracks can be selected for playback.

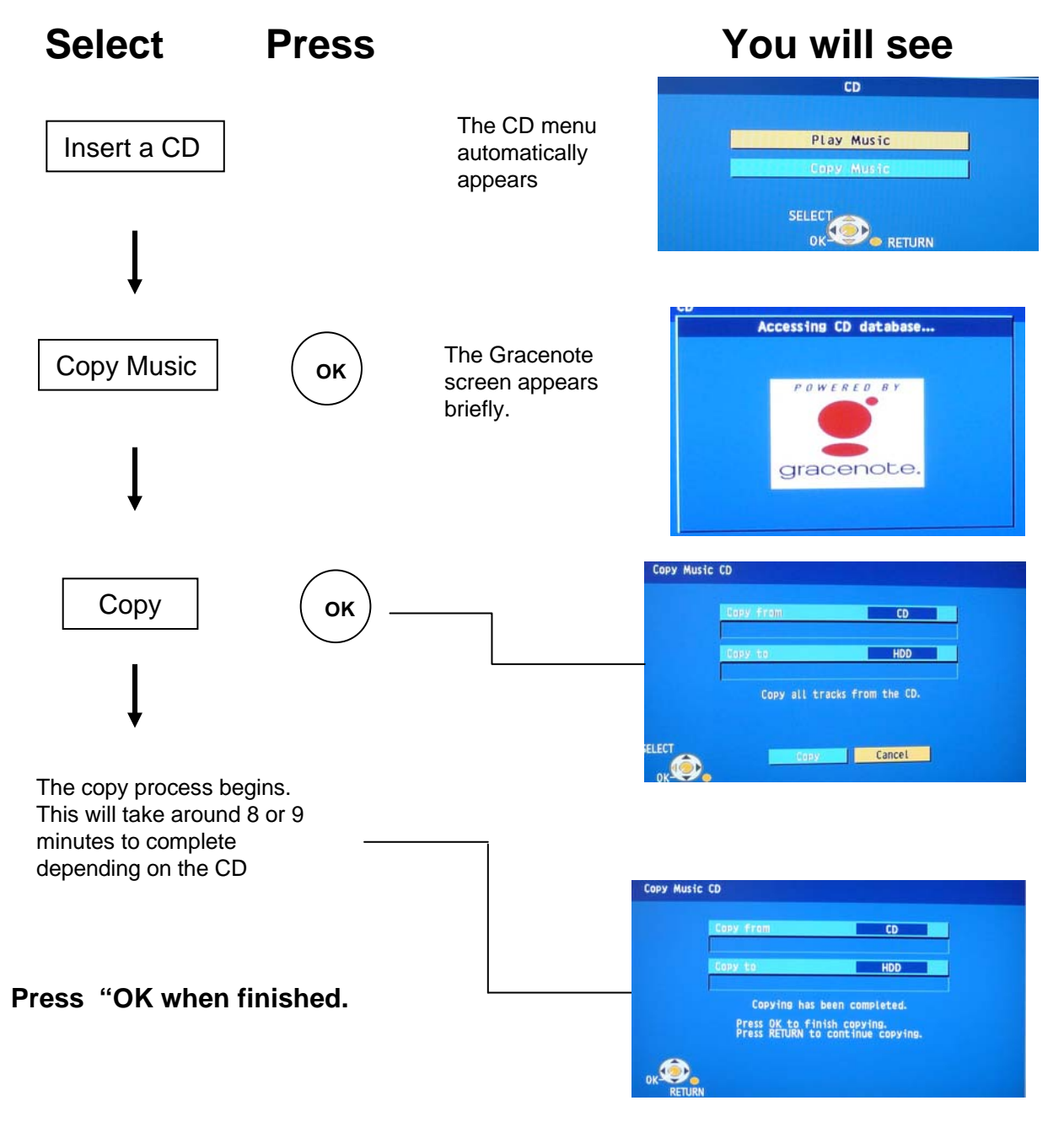

It is only possible to copy a complete album, not individual tracks. Likewise, it is only possible to delete a complete album, not individual tracks.

## Using Music Jukebox Panasonic

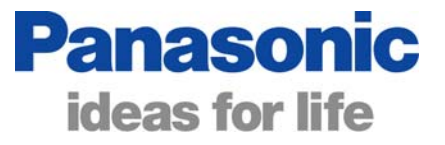

#### DMREX78, DMREX88 and DMREX98V Models

Music Jukebox stores up to 300 CD albums and MP3 files onto the hard disk drive. The albums/ tracks can be selected for playback.

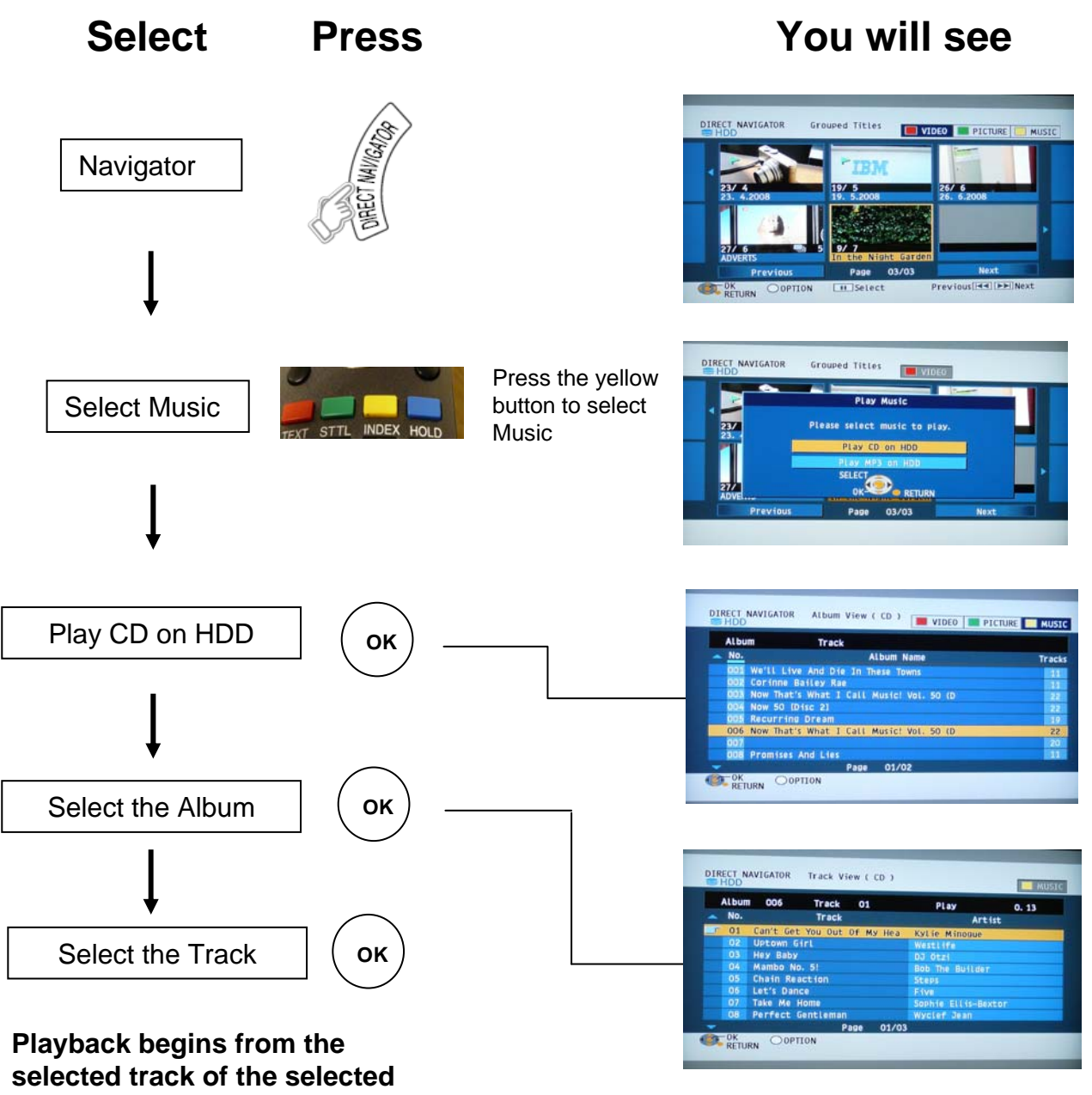

album and continues.

It is possible to select individual tracks or albums to repeat using the "!Options" button when selecting the album or track above.

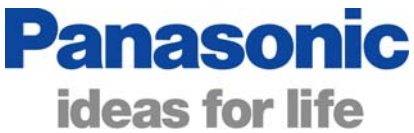

## HDD Camcorder Link (Via USB) (SDRH40, SDRH60, SDRH280 Models)

The above HDD Camcorders use USB connectors for downloading to a PC. The same USB connector can be used to download the video footage directly to the DVD recorder's hard disk. The DVD recorder detects the camera connected and automatically selects the correct menu to allow downloading.

**Preparation:** Connect the USB cable to the camcorder and ensure that the camcorder is connected to the AC adaptor. Set the camcorder to Playback Mode. Switch on the DVD recorder and select the HDD drive.

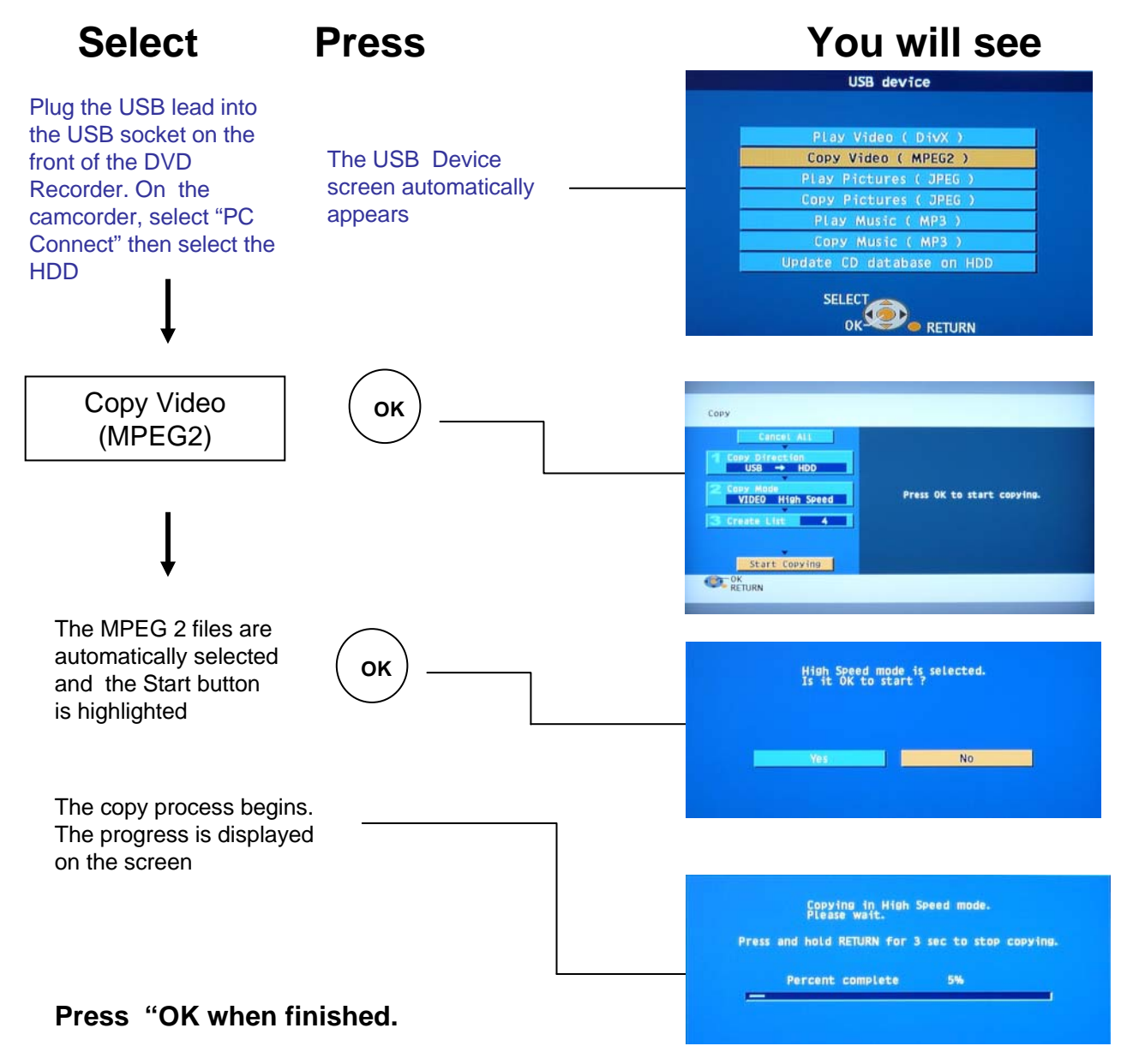

## Power Save mode

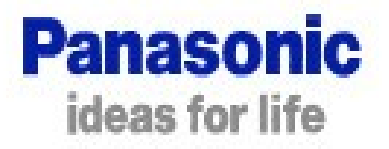

(The Clock will not be displayed in standby When On)

Power Save reduces the power consumption of the DVD recorder down to approximately 2 watts from approximately 15 watts when in standby mode. The quick start feature, the clock display and the tuner and Scart through loop are all disabled to save power.

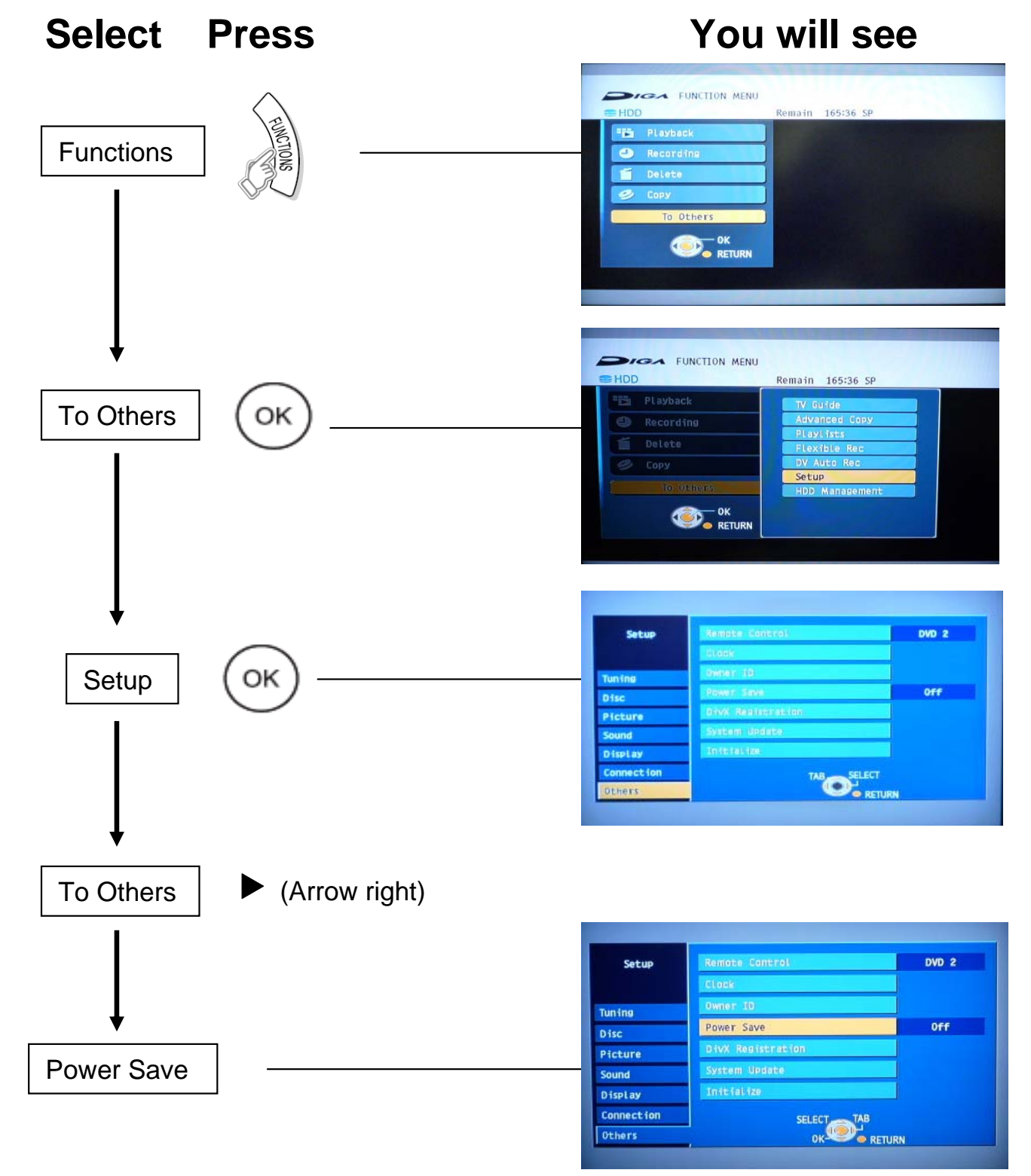

# Power Save mode Panasonic Continued

ideas for life

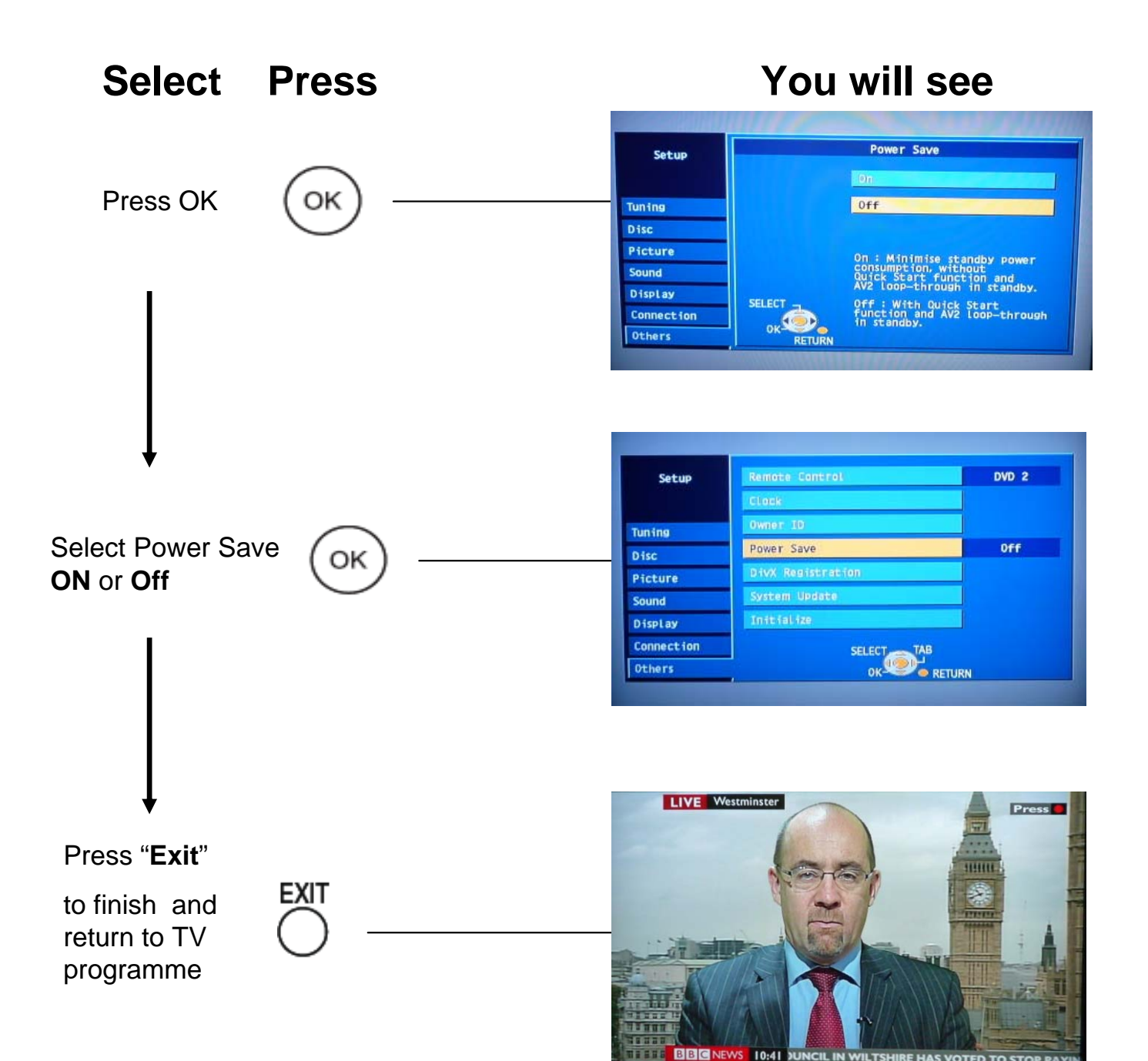

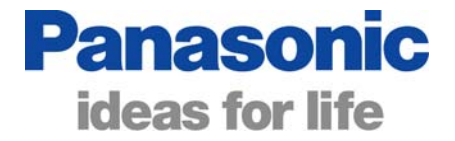

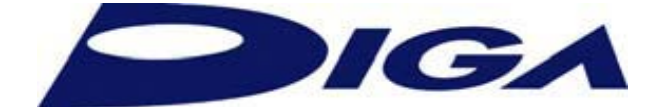

## **Disc Compatibility Chart** for **Panasonic DVD Recorders**

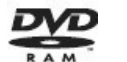

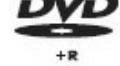

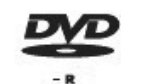

DYD

|               |                           | -R DL |     |     | +R DL | HR W | RAM<br>RAM4.7 |
|---------------|---------------------------|-------|-----|-----|-------|------|---------------|
| DMR-E20 / E30 | Up to 4 x<br>Speed        | x     | x   | x   | x     | x    | Yes           |
| DMR-E50       | Up to 4 x<br>Speed        | X     | X   | x   | X     | X    | Yes           |
| DMR-E60       | Up to 4 x<br>Speed        | X     | X   | x   | X     | X    | Yes           |
| DMR-E55       | Up to <b>4</b> x<br>Speed | X     | X   | X   | X     | X    | Yes           |
| DMR-E65       | Up to <b>4</b> x<br>Speed | X     | X   | X   | X     | X    | Yes           |
| DMR-E75       | Up to <b>4</b> x<br>Speed | X     | X   | X   | X     | X    | Yes           |
| DMR-E85       | Up to 4 x<br>Speed        | X     | X   | X   | X     | X    | Yes           |
| DMR-E95       | Up to <b>4</b> x<br>Speed | X     | X   | X   | X     | X    | Yes           |
| DMR-E100      | Up to 4 x<br>Speed        | X     | X   | X   | X     | X    | Yes           |
| DMR-E500      | Up to 4 x<br>Speed        | X     | X   | X   | X     | X    | Yes           |
| DMR-ES10      | Up to 8 x<br>Speed        | X     | Yes | Yes | X     | X    | Yes           |
| DMR-ES20      | Up to 8 x<br>Speed        | X     | Yes | Yes | X     | X    | Yes           |
| DMR-ES30      | Up to 8 x<br>Speed        | X     | Yes | Yes | X     | X    | Yes           |
| DMR-EH50      | Up to 8 x<br>Speed        | X     | Yes | Yes | X     | X    | Yes           |
| DMR-EH60      | Up to 8 x<br>Speed        | X     | Yes | Yes | X     | X    | Yes           |
| DMR-EH80      | Up to 8 x<br>Speed        | X     | Yes | Yes | X     | X    | Yes           |

X – Not compatible

|           |                            | -R DL | RW  |     | +R DL | <b>R</b> W | RAM<br>RAM47 |
|-----------|----------------------------|-------|-----|-----|-------|------------|--------------|
| DMR-ES15  | Up to <b>16</b><br>x Speed | Yes   | Yes | Yes | Yes   | Yes        | Yes          |
| DMR-EZ25  | Up to <b>16</b><br>x Speed | Yes   | Yes | Yes | Yes   | Yes        | Yes          |
| DMR-EZ45  | Up to <b>16</b><br>x Speed | Yes   | Yes | Yes | Yes   | Yes        | Yes          |
| DMR-EX75  | Up to <b>16</b><br>x Speed | Yes   | Yes | Yes | Yes   | Yes        | Yes          |
| DMR-EX85  | Up to <b>16</b><br>x Speed | Yes   | Yes | Yes | Yes   | Yes        | Yes          |
| DMR-EX95  | Up to <b>16</b><br>x Speed | Yes   | Yes | Yes | Yes   | Yes        | Yes          |
| DMR-EZ27  | Up to <b>16</b><br>x Speed | Yes   | Yes | Yes | Yes   | Yes        | Yes          |
| DMR-EZ47  | Up to <b>16</b><br>x Speed | Yes   | Yes | Yes | Yes   | Yes        | Yes          |
| DMR-EX77  | Up to 16<br>x Speed        | Yes   | Yes | Yes | Yes   | Yes        | Yes          |
| DMR-EX87  | Up to 16<br>x Speed        | Yes   | Yes | Yes | Yes   | Yes        | Yes          |
| DMR-EZ28  | Up to 16<br>x Speed        | Yes   | Yes | Yes | Yes   | Yes        | Yes          |
| DMR-EZ48  | Up to 16<br>x Speed        | Yes   | Yes | Yes | Yes   | Yes        | Yes          |
| DMR-EX768 | Up to 16<br>x Speed        | Yes   | Yes | Yes | Yes   | Yes        | Yes          |
| DMR-EX78  | Up to <b>16</b><br>x Speed | Yes   | Yes | Yes | Yes   | Yes        | Yes          |
| DMR-EX88  | Up to <b>16</b><br>x Speed | Yes   | Yes | Yes | Yes   | Yes        | Yes          |
| DMR-EX98V | Up to <b>16</b><br>x Speed | Yes   | Yes | Yes | Yes   | Yes        | Yes          |

X – Not compatible

### 2008 DVD Recorder Troubleshooting

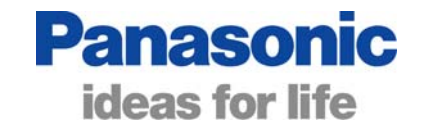

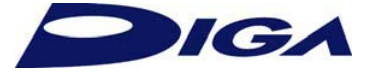

| Problem                                                                                                    | Possible Cause                                                                                                    | Remedy                                                                                                    |
|----------------------------------------------------------------------------------------------------|----------------------------------------------------------------------------------------------------|----------------------------------------------------------------------------------------------------|
| When using the Music Jukebox<br>function, switching off the TV<br>also switches off the DVD<br>Recorder and amplifier.                             | If the TV, DVD Recorder and Home<br>Cinema system or Surround<br>amplifier are connected via HDMI<br>cables, the audio signal passes<br>through the Television. Switching off<br>the TV will cut off the audio signal<br>and send the auto power off<br>command to the other units via the<br>HDMI cables. | Music Jukebox Playback without the TV<br>switched on when connected with HDMI<br>cables is not possible.                                                                                                    |
| Error message <b>'Cannot copy.</b><br><b>This is a non recordable</b><br><b>disc'</b> appears when trying to<br>copy from a CD to the Hard<br>Disk | It is not possible to use the simple<br>copy function to copy CDs to the<br>hard disk. This function is intended<br>to copy a programme from the hard<br>disk drive to a DVD disk only.                                                                                                    | With the DVD drive selected, press<br>Functions $\rightarrow$ Others $\rightarrow$ Copy Music CD.                                                                                                    |
| When dividing a title on the<br>hard disk , the second title<br>does not appear in the<br>Navigator                                                | When a title is divided, a new folder<br>is created in the navigator menu<br>with the same name as the original<br>title. A series symbol appears on the<br>icon with the number of titles<br>displayed next to the symbol.                                                                                | Select the folder and press OK. The<br>folder opens and the original title and<br>the new (divided) title appear as<br>separate icons. All of the usual options<br>are available from within the folder<br>(delete, edit rename etc.)                              |
| I cannot access the USB<br>Copy/Play Menu after exiting<br>the menu                                                                                | The USB Copy/Play menu only<br>appears when you insert a USB<br>memory stick etc into the USB<br>socket on the front of the machine.                                                                                                    | The USB Copy/Play menu will<br>automatically appear when a USB<br>memory device is plugged in to the front<br>of the machine. If you exit the menu,<br>press Functions $\rightarrow$ To Others $\rightarrow$ USB<br>Device. The Top USB menu will be<br>displayed. |
| I cannot access the - PLAY<br>DIVX, PLAY JPEG, PLAY MP3<br>menu from CD once I have<br>played a media file.                                        | When a CD contains multiple media<br>file types the Play Media Selection<br>screen automatically appears after<br>inserting the CD.                                                                                                    | To change play another media type from<br>the same CD, Stop the disk and exit the<br>menu. With the DVD drive selected<br>press Functions → Playback. The<br>PLAY DIVX, PLAY JPEG, PLAY MP3                                                                        |
| There is no clock time<br>displayed on the DVD<br>Recorder when the unit is in<br>standby                                                          | The "Power Save" function has<br>been set. When in power save<br>mode the display is completely<br>turned off unless a timer recording<br>has been set                                                                                                    | Switch off the Power Save" function<br>from the set-up Menu (Page11).                                                                                                    |